# Update latest driver – How to TerraTec Electronic GmbH, Hai Sanh Lu

0.0

- Please open the devicemanager and make a double click on the Cinergy 2400i DT Bridge.

| 🖳 Device Manager                                                                                                    |   |
|----------------------------------------------------------------------------------------------------|---|
| Eile Action <u>Vi</u> ew Help                                                                                                    |   |
|                                                                                                    |   |
| OVD/CD-ROM drives                                                                                                    | ~ |
| Floppy disk controllers Floppy disk drives                                                                                                    |   |
| 🕀 🌄 TIOPPY USK UNVES                                                                                                    |   |
| 🗄 🥪 IEEE 1394 Bus host controllers                                                                                                    |   |
| 🖻 🦢 Keyboards                                                                                                    |   |
| Mice and other pointing devices                                                                                                    |   |
| 🕀 😸 Monitors                                                                                                    |   |
| The service of the service of the se |   |
| T A Processors                                                                                                    |   |
| 🗄 🥘 Sound, video and game controllers                                                                                                    |   |
| - Og Audio Codecs                                                                                                    |   |
| Cinergy 2400i DT Bridge                                                                                                    |   |
| Cinergy 2400i DT Capture                                                                                                    |   |
| Cinergy 2400i DT Tuner                                                                                                    |   |
| Legacy Audio Drivers Legacy Video Canture Devices                                                                                                    |   |
| Media Control Devices                                                                                                    |   |
| Microsoft UAA Function Driver for High Definition Audio - Realtek 880                                                                                                    |   |
| 🧑 Video Codecs                                                                                                    | ~ |
|                                                                                                    |   |

0.1

- Please click -> Udate Driver...

| inergy i       | 2400i DT Brid           | ge Properties 🛛 🕐 💈                                                                          |
|----------------|-------------------------|----------------------------------------------------------------------------------------------|
| General        | Driver Details          | Resources                                                                                    |
| O,             | Cinergy 2400i DT Bridge |                                                                                              |
|                | Driver Provider:        | TerraTec                                                                                     |
|                | Driver Date:            | 10/17/2005                                                                                   |
|                | Driver Version:         | 1.0.3.243                                                                                    |
|                | Digital Signer:         | Microsoft Windows Hardware Compatibility Publ                                                |
| <u>D</u> riv   | er Details              | To view details about the driver files.                                                      |
| Upd            | ate Driver              | To update the driver for this device.                                                        |
| <u>R</u> oll I | Back Driver             | If the device fails after updating the driver, roll back to the previously installed driver. |
|                | Ininstall               | To uninstall the driver (Advanced).                                                          |
|                |                         | OK Cancel                                                                                    |

0.2 - Please choose -> No, not this time and click -> Next >

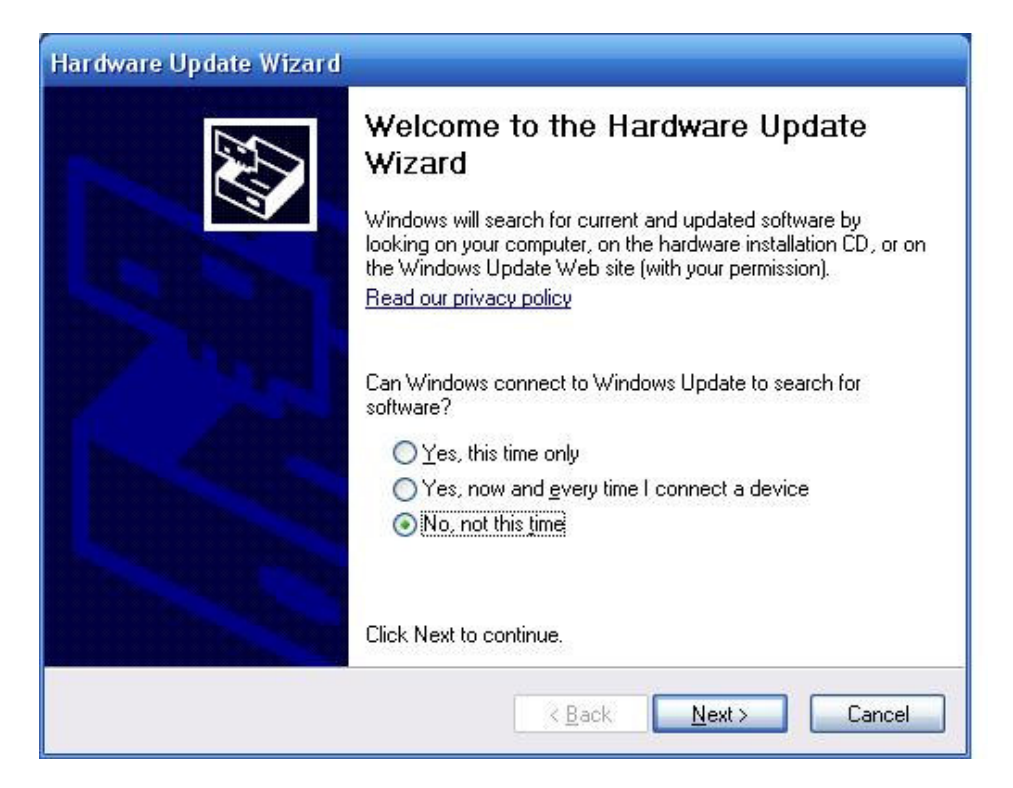

0.3

- Please choose -> Install from a list or specific location (Advanced) and click -> Next >

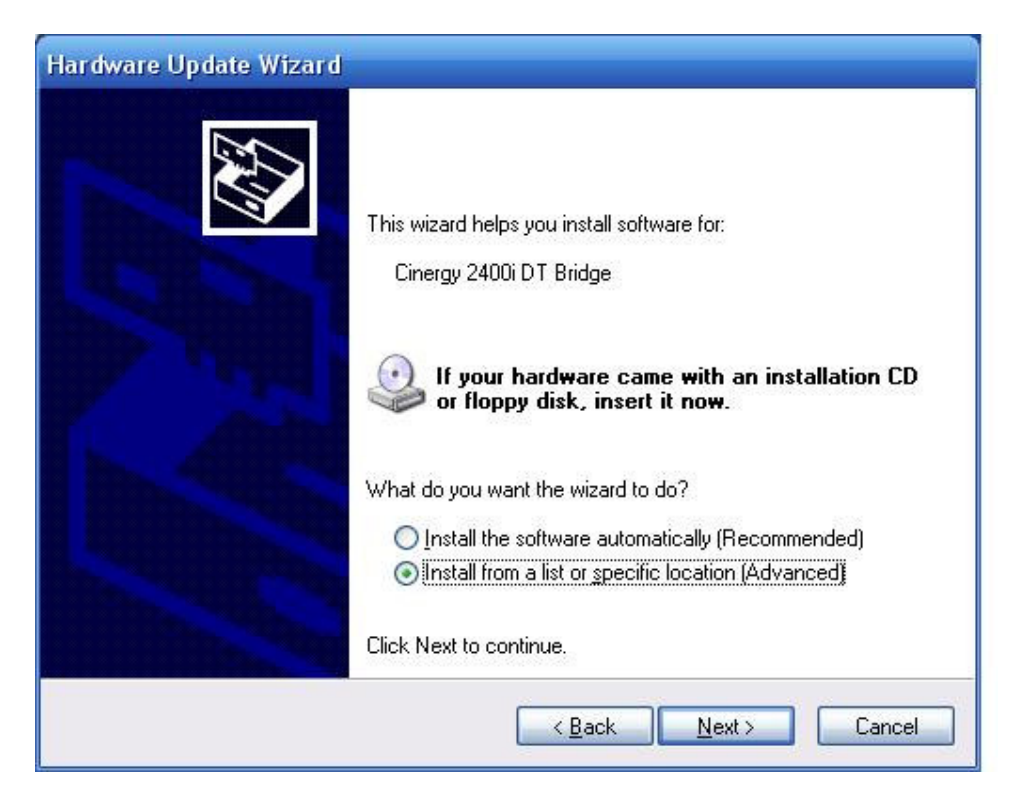

0.4

- Please choose -> Don't search I will choose the driver to install and click -> Next >

|                                |                                                 |                                                 |                           | 4                 |
|--------------------------------|-------------------------------------------------|-------------------------------------------------|---------------------------|-------------------|
| O Search for the               | best driver in these lo                         | cations.                                        |                           |                   |
| Use the check<br>paths and rem | boxes below to limit o<br>ovable media. The bes | r expand the default<br>at driver found will be | search, whi<br>installed. | ch includes local |
| Search                         | removable <u>m</u> edia (flop)                  | oy, CD-ROM)                                     |                           |                   |
| 🗹 Include                      | this location in the sea                        | rch;                                            |                           |                   |
| D:\Trei                        | ber\audio\Bus                                   |                                                 | ~                         | Browse            |
| Don't search                   | will choose the driver                          | to install.                                     |                           |                   |
| Choose this op                 | tion to select the devi                         | ce driver from a list.                          | Windows do                | oes not guarantee |
| the driver you                 | choose will be the bes                          | t match for your hard                           | lware.                    |                   |
|                                |                                                 |                                                 |                           |                   |

# 0.5

- Please click -> Have Disk...

| Hardware Update Wizard                                                              |                                                                                         |
|-------------------------------------------------------------------------------------|-----------------------------------------------------------------------------------------|
| Select the device driver you want to i                                              | nstall for this hardware.                                                               |
| Select the manufacturer and model of<br>have a disk that contains the driver yo     | your hardware device and then click Next. If you<br>u want to install, click Have Disk. |
| Model                                                                               |                                                                                         |
| Cinergy 2400i DT Bridge<br>Cinergy 2400i DT Bridge                                  |                                                                                         |
| This driver is not digitally signed! <u>Tell me why driver signing is important</u> | Have Disk                                                                               |
|                                                                                     | < <u>B</u> ack <u>N</u> ext > Cancel                                                    |

0.6 - Please click -> Browse...

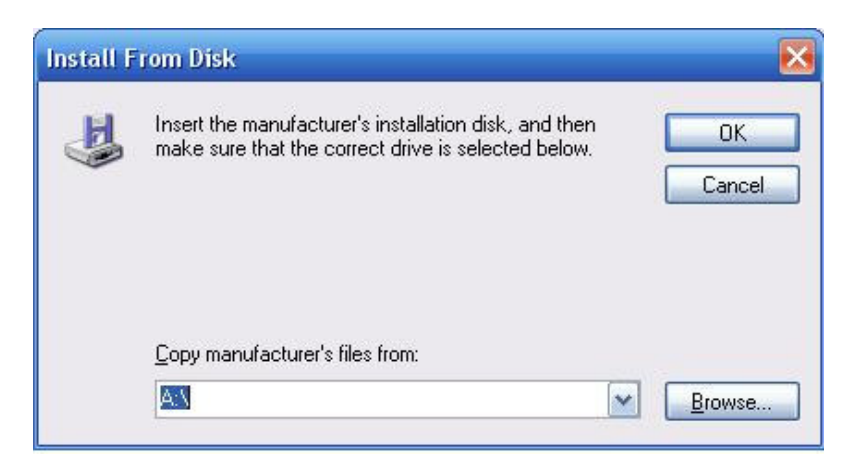

## 0.7

- Please refer to the latest driver and click -> Open

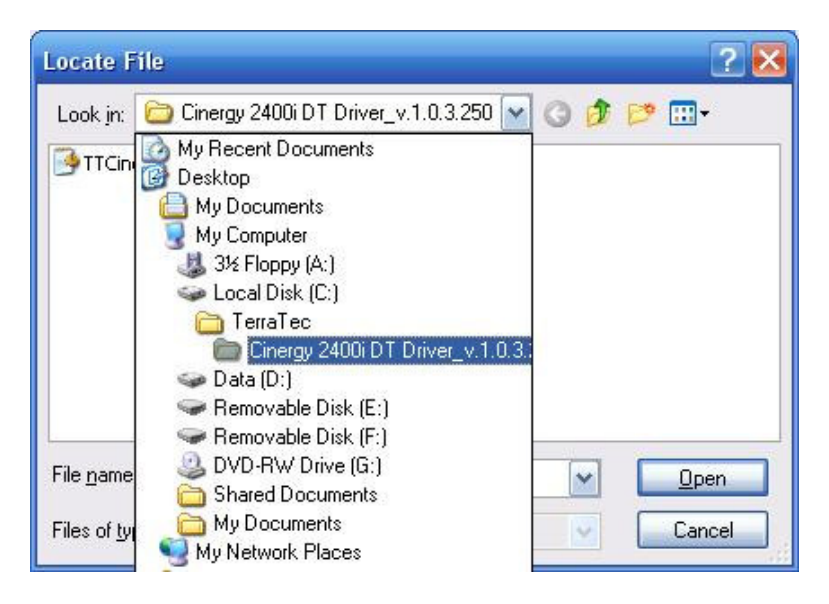

#### 0.8

- Please check if the directory is correct. If it is correct click -> OK

| istall F | rom Disk                                                                                                  | Đ            |
|----------|----------------------------------------------------------------------------------------------------|--------------|
| <b>B</b> | Insert the manufacturer's installation disk, and then make sure that the correct drive is selected below. | OK<br>Cancel |
|          | <u>C</u> opy manufacturer's files from:                                                                   |              |
|          | C:\TerraTec\Cinergy 2400i DT Driver_v.1.0.3.250 😪                                                         | Browse       |

0.9

- Please click -> Next >

| Select the device driver you want to i                                          | install for this hardware.                                                               |
|---------------------------------------------------------------------------------|------------------------------------------------------------------------------------------|
| Select the manufacturer and model of<br>have a disk that contains the driver yo | your hardware device and then click Next. If you<br>su want to install, click Have Disk. |
| '] Show <u>c</u> ompatible hardware                                             |                                                                                          |
| Cinergy 2400i DT Bridge                                                         |                                                                                          |
| This driver is not digitally signed!                                            | Have Disk                                                                                |

# 1.0 - Please click -> Continue Anyway

| Hardwa | re Installation                                                                                                    |
|--------|----------------------------------------------------------------------------------------------------|
| 1      | The software you are installing for this hardware:<br>Cinergy 2400i DT Bridge<br>has not passed Windows Logo testing to verify its compatibility<br>with Windows XP. (Tell me why this testing is important.)<br>Continuing your installation of this software may impair<br>or destabilize the correct operation of your system<br>either immediately or in the future. Microsoft strongly<br>recommends that you stop this installation now and<br>contact the hardware vendor for software that has<br>passed Windows Logo testing. |
|        | Continue Anyway                                                                                                    |

## 1.1 - Please click -> Finish

| Hardware Update Wizard |                                                                                                    |
|------------------------|----------------------------------------------------------------------------------------------------|
|                        | Completing the Hardware Update<br>Wizard<br>The wizard has finished installing the software for:<br>Cinergy 2400i DT Bridge<br>The hardware you installed will not work until you restart |
|                        | your computer.<br>Click Finish to close the wizard.                                                                                                    |
|                        | < <u>B</u> ack <b>Finish</b> Cancel                                                                                                    |

Now the latest driver is installed !